# minifinder(•)\* MiniFinder® Xtreme

Aktiveringsguide

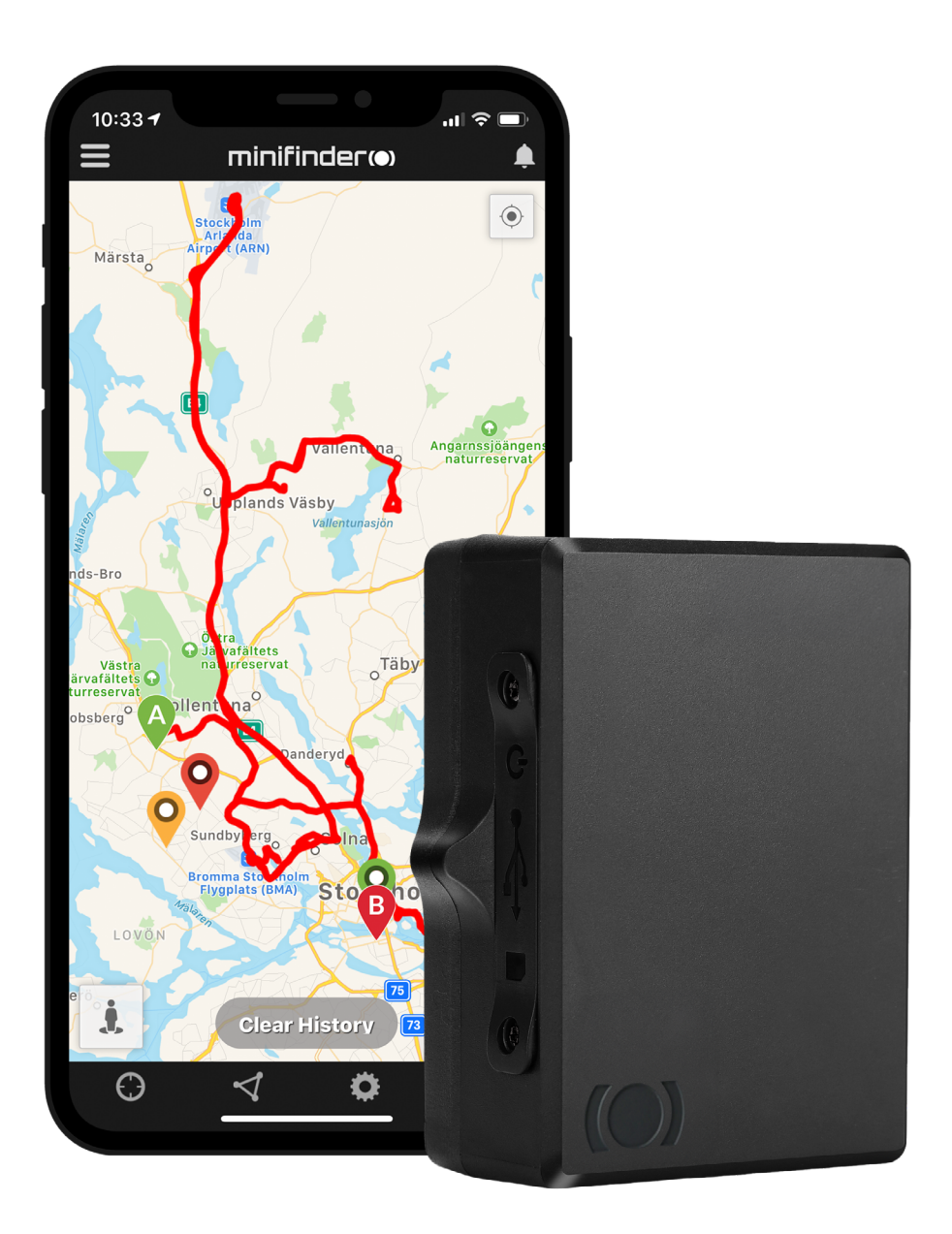

### Inledning

Denna lathund vänder sig till dig som äger en gps-sändare MiniFinder<sup>®</sup> Xtreme och vill snabbt kunna komma igång med spårning via spårningssystemet MiniFinder GO.

### Paketinnehåll

- 1 MiniFinder Xtreme
- 2 Xtreme Strömadapter

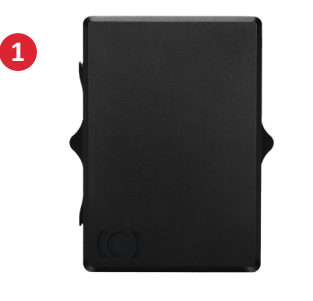

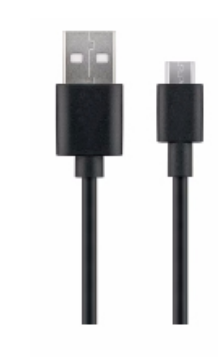

2

#### Genomgång av hårdvara

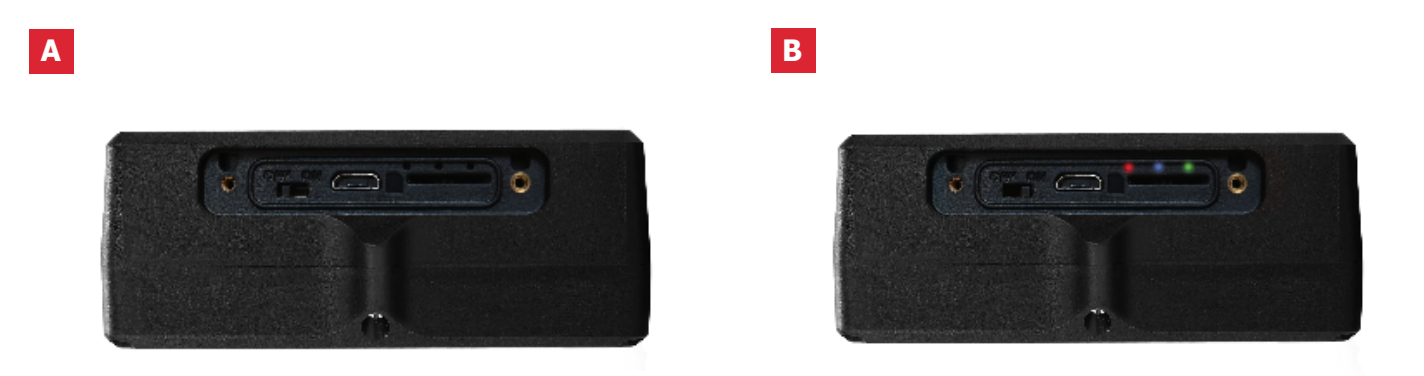

- För att ladda batteriet i GPS-sändaren, anslut strömadaptern till enhetens kontakt. OBS! Tänk på att ha enheten avstängd under laddningsprocessen.
- B Här visas LED-lampan som indikerar enhetens status med tre olika färger, röd, blå och grön.

#### Laddning

Vid första laddning bör batteriet laddas mellan 8h till 12h. Fortsättningsvis laddas batteriet fullt på ca. 5h.

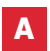

Anslut strömadaptern i enhetens kontakt. Koppla sedan adaptern till ett eluttag för att påbörja laddning. Tänk på att ha enheten i Off-läge när laddning pågår.

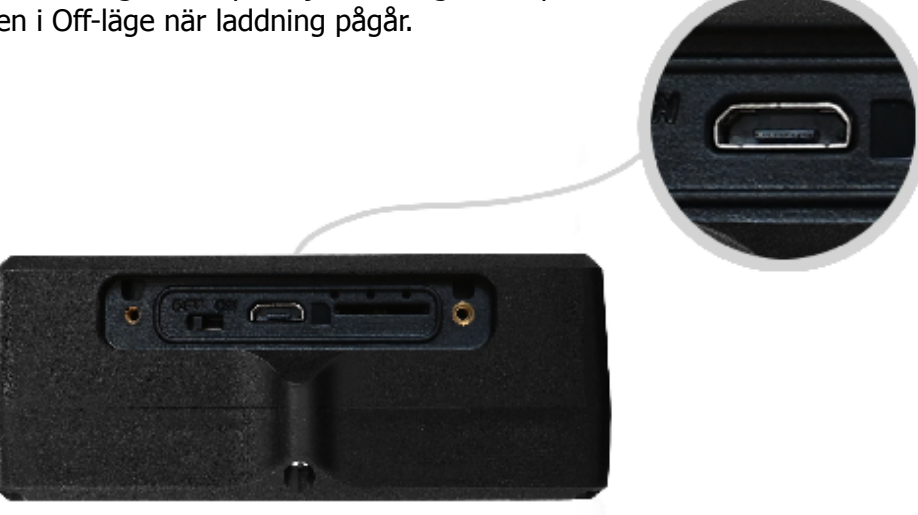

#### Uppstart

För att starta Xtreme, dra spaken åt höger. När enheten är aktiv börjar LED-lampan blinka, vilket betyder att enheten är påslagen. Skruva därefter på locket tillsammans med de medföljande skruvarna.

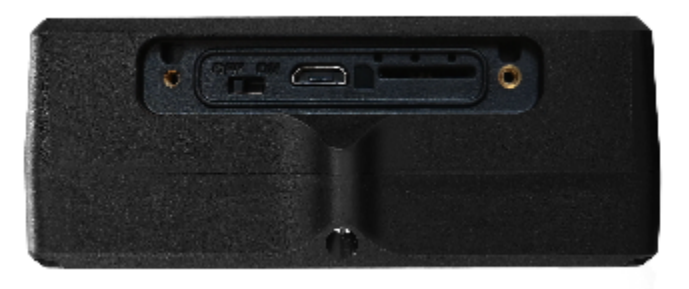

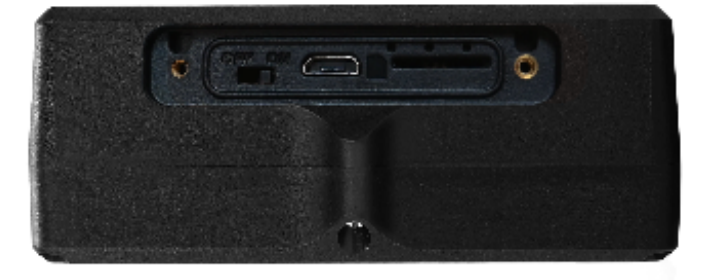

On

**OBS!** Om du har erhållit inloggningsuppgifter till APP:en från MiniFinder kan du hoppa över registrering av din enhet i steg 1 och 2 nedan.

## Enhetsregistrering Besök my.minifinder.com för att skapa ditt konto och aktivera enheten. **Register your MiniFinder** Your e-mail Example, info@minifinder.com Device Type PACKAGE IMEI number 00000 [[]]J IME Example, 123456789112345 6 Password **Repeat Password** 6 LET'S GO

2

Innan du påbörjar spårningen för första gången se till att placera enheten **utomhus i 5-10 minuter** för snabbare fixering mot **GPS-satelliter.** Starta enheten genom att hålla **på/av** knappen nedtryckt i **3 sekunder.** 

#### Kom igång med spårningen

Följ instruktionsstegen nedan för att komma igång med spårningen.

Innan spårning påbörjas se till att placera enheten på en lämplig plats för god GPS-mottagning, t.ex. i ett fordon eller utomhus med fri sikt mot himlen.

#### 1. Livespårning via MiniFinder GO

Du som har tecknat prenumeration av spårningstjänsten MiniFinder GO loggar enkelt in på <u>https://go.minifinder.com</u> med dina inloggningsuppgifter eller laddar ned appen **MiniFinder GO** från Apple App Store eller Google Play. Starta appen eller öppna din webbläsare för att logga in.

Så här spårar du via webbläsare i din dator:

Välj (1) Spårning och (2) klicka sedan på din enhet för att visa dess (3) position i realtid på kartan.

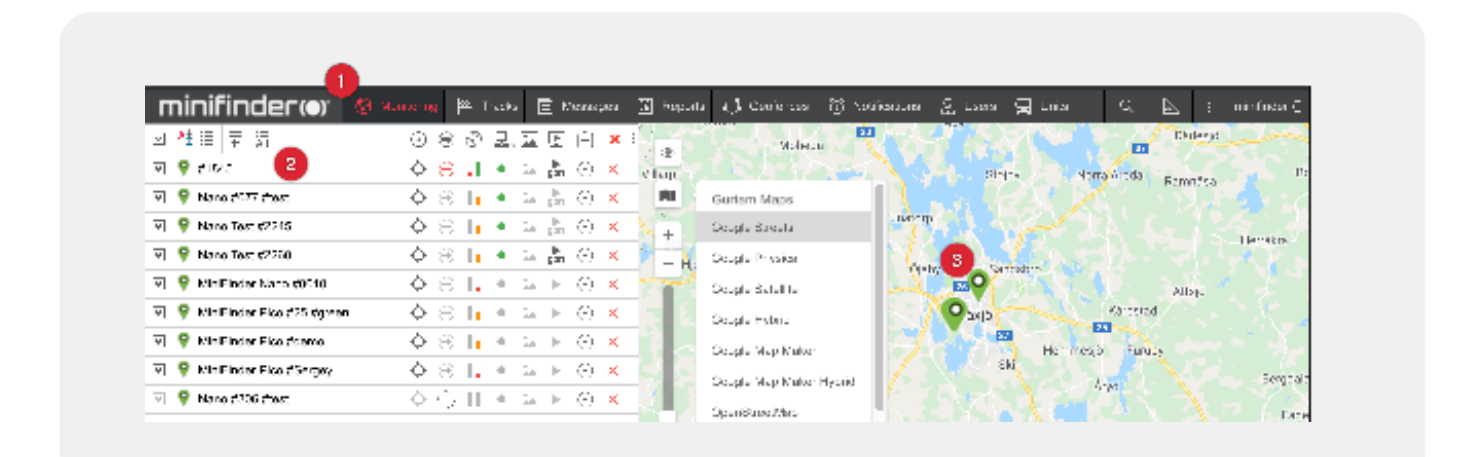

#### 2. Livestatus

För muspekaren över enheten (3 på bild ovan) för att få mer information om spårsändaren. På bilden nedan har vi numrerat informationen som dyker upp i rutan.

- 1. Närmsta gatuadress
- 2. Hastighet
- 3. Altitud
- 4. Låsta satelliter
- 5. Latitud och longitud
- 6. Batterispänning. Fulladdad enhet har 4.12V eller mer. Lågt batteri är mindre än 3.55V.

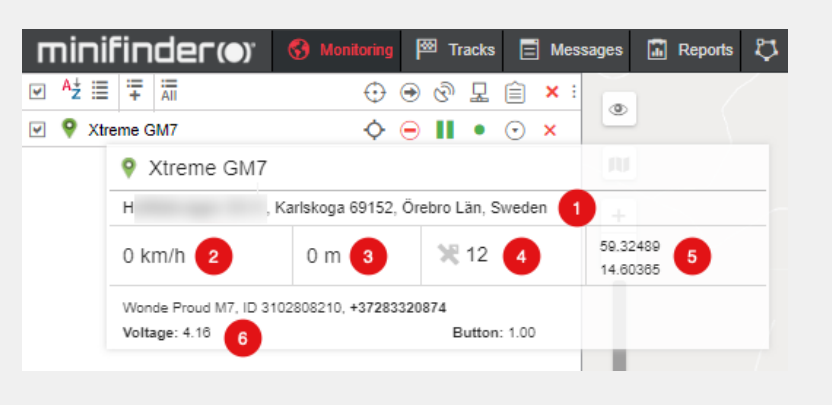

#### 3. Lågt batterilarm

| , minifinder() | 🚯 Monitoring 🖾 Tracks | 🗐 Messages 🚡 Rep | oorts 🖏 Geofences 🕜 Notifications |
|----------------|-----------------------|------------------|-----------------------------------|
| New All        | Q, Search             | ۲                |                                   |
|                | 0 🖸 C 🛱 🤸             | Fe ×             |                                   |
|                |                       |                  |                                   |

- A. I MiniFinder GO, klickar på **Notifikationer (1) > Nytt (2)**
- B. Bocka i enheter som ska larma för lågt batteri och klicka på Nästa.
- C. Välj "Parameter i ett meddelande" och klicka på nästa.
- D. Välj parameter "voltage". Mata in "Värde från: 3.7", "Värde till: 6". Välj "Utlös när: Utom räckvidd" och klicka på Nästa.
- E. Välj "Notifiera via e-post" och mata in e-postadresser som skall ta emot larm. Klicka på Nästa.
- F. Justera larmmeddeladet och klicka på Nästa.
- G. Namnge notisen och klicka på OK för att skapa notis.

#### 4. Larm vid demontering

När gps-sändaren är monterad mot ett metallföremål är "function key" på undersidan av enheten intryckt (button = 1). Om obehörig person demonterar enheten kommer "function key" aktiveras (button = 0) och larm skickas via e-post till angivna adresser.

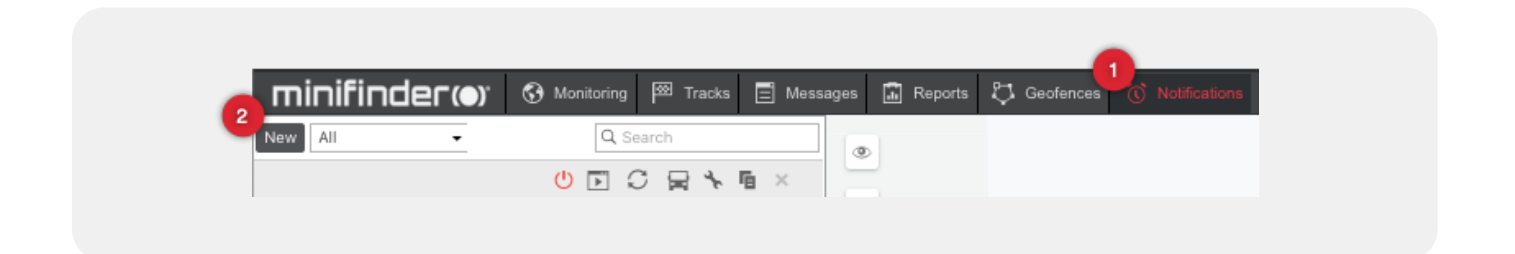

- A. I MiniFinder GO, klickar på Notifikationer (1) > Nytt (2)
- B. Bocka i enheter som ska larma vid demontering och klicka på Nästa.
- C. Välj "Parameter i ett meddelande" och klicka på nästa.
- D. Välj parameter "button". Mata in "Värde från: 1", "Värde till: 1". Välj "Utlös när: Utom räckvidd" och klicka på Nästa.
- E. Välj "Notifiera via e-post" och mata in e-postadresser som skall ta emot larm. Klicka på Nästa.
- F. Justera larmmeddeladet och klicka på Nästa.
- G. Namnge notisen och klicka på OK för att skapa notis.

#### 5. Geofence

GeoFence är ett virtuellt avgränsat område på kartan. I MiniFinder GO, skapa avgränsade områden och notiser för att larmas om någon enhet lämnar ett avgränsat område.

#### 5.1 Skapa Geofence område

Klicka på Geofence i toppmenyn och klicka sedan på Nytt.

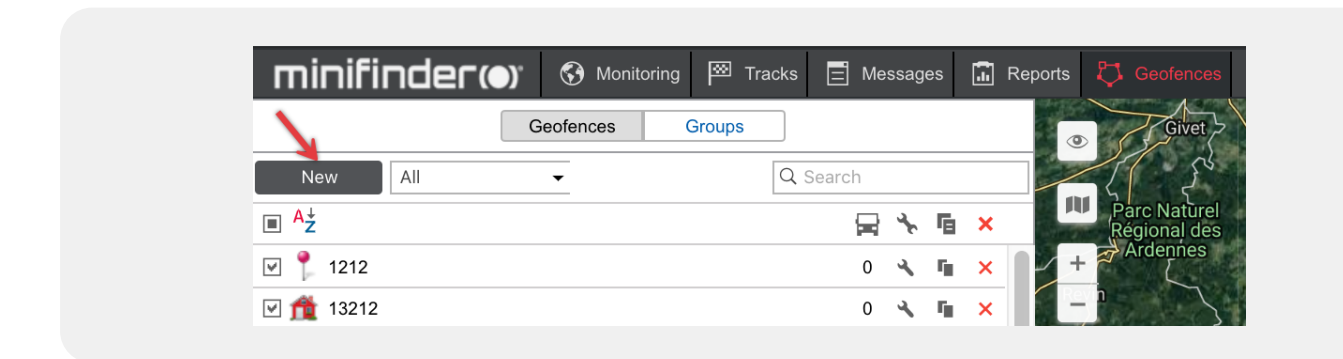

Namnge GeoFence-området (1) och följ instruktionerna i hjälpmenyn (2). Dubbelklicka på kartan för att markera ett området.

När det virtuella området är markerat, klicka på Spara (3).

| minif       | inder()) 🕄 Monitoring 🖾 Trac             | cks 📄 Messages 🔝 Reports 🖏 Geofences 🕜 Notifications                                              |
|-------------|------------------------------------------|---------------------------------------------------------------------------------------------------|
|             | Geofences Groups                         | () Help                                                                                           |
| New         | All - Q Search                           | New point: double-click on the map                                                                |
| Geofence    | roperties                                | Insert a point: double-click on a segment between two                                             |
| Name: 1     | New geofence                             | points. Delete a point: double-click on a point ostombu                                           |
| Description | Rålambsvägen 20, Stockholm 11256, Sweden | Move a point: click on a point and holding the left mouse button drag the point to another place. |
|             |                                          | Cancel                                                                                            |
| Туре:       | Polygon 👻                                | 2                                                                                                 |
| Group:      | · +                                      | vägen Rålambsvägen etter                                                                          |
| Image:      | Icon Library                             | en<br>Il Charging Station                                                                         |
| Area:       | 0.092 ha                                 | MiniFinder Pico #marco #test                                                                      |
| Perimeter:  | 0.123 km, (123 m)                        |                                                                                                   |
| Visibility: | from 1 T to 19 T                         | vägen Dite i                                                                                      |
| visionity.  |                                          | Rålambsvägen                                                                                      |

### 5.2 Skapa notifikation

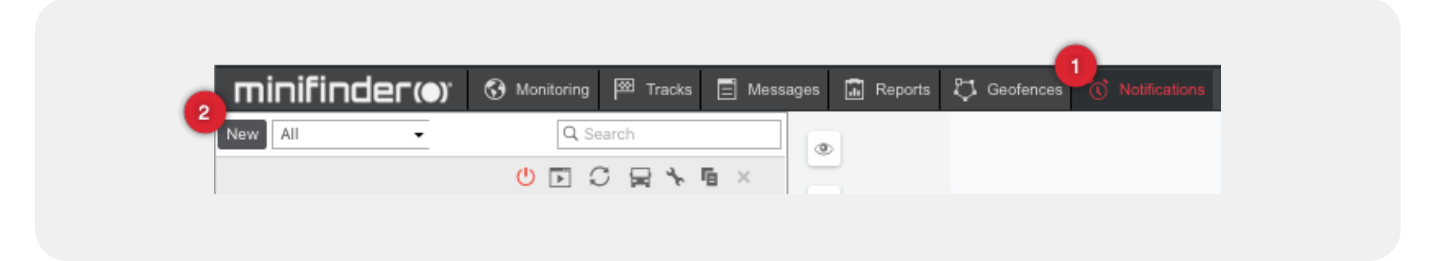

- 1. I MiniFinder GO, klickar på Notifikationer (1) > Nytt (2)
- 2. Bocka i enheter som ska påverkas av notisen och klicka på Nästa.
- 3. Välj "GeoFence" och klicka på nästa.
- 4. Välj "Utanför GeoFence" och GeoFence-områden. Klicka på Nästa.
- 5. Välj "Notifiera via e-post" och mata in e-postadresser som skall ta emot larm. Klicka på Nästa.
- 6. Justera larmmeddeladet och klicka på Nästa.
- 7. Namnge notisen och klicka på OK för att skapa notis.

| 12    |                                                        | New Noti      | rication    | ×    |       |
|-------|--------------------------------------------------------|---------------|-------------|------|-------|
|       | Geofence                                               |               |             |      |       |
| -     | Unit position                                          |               |             |      |       |
| ->    | Outside geofence                                       |               |             |      |       |
| on    | Q Search                                               |               | Q Search    |      |       |
|       | kontoret<br>MiniFinder HQ<br>Småland Airport parkering | $\rightarrow$ | test2       | 1    |       |
| +     | 1040                                                   | >>            |             |      |       |
|       |                                                        | ~             |             |      | Rålan |
| by Po |                                                        |               |             |      |       |
| 0     | Select All                                             |               | Select All  | 1    | 0     |
|       |                                                        |               | Cancel Back | Next | veco  |

#### 6. MiniFinder Xtreme bruksanvisning

Fler funktioner och kommandon hittar du i den kompletta bruksanvisningen:

inifinder-xtreme-minifinder-go\_user\_guide-se

# minifinder()°

#### Kundtjänst: support@minifinder.com

**Telefon:** 0470-786833

Hemsida: www.minifinder.se